## How to enter the Easter 3 Days

Entry to the same class in all 3 events is simple:

- "Enter"
- Choose Class
- Check all details
- Read the Terms & Condtions
- Next
- Confirm and go to payment

## How to enter only 1 or 2 events

- "Enter"
- Choose Class
- Under your name, press "Races: all"

|   | 🕌 Races: all   Sum: 135 AUD   😁 Advanced   🥥 Delete | I | G Add entry in another class |
|---|-----------------------------------------------------|---|------------------------------|
| U | ntick the races you do not wish to enter            |   |                              |
|   | Races                                               | , | ¢                            |
|   | Select the races to enter.                          |   |                              |
|   | ✓ Race 1 (16/04/2022)                               |   |                              |
|   | Race 2 (17/04/2022)                                 |   |                              |
|   | Race 3 (18/04/2022)                                 |   |                              |

- Check all details → Read the Terms & Conditions → Next → Confirm and go to payment
- You will only be asked to pay for the number of races you have entered.

## How to enter different classes on different days

- "Enter"
- Choose one class
- Under your name, press "Races: all"
  Image: Races: all | Sum: 135 AUD | Advanced | Delete | Add entry in another class
  Untick the races you do not wish to enter in this class
  Races
  Select the races to enter.
  Race 1 (16/04/2022)
  Race 2 (17/04/2022)
  Race 3 (18/04/2022)
  Now "Add entry in another class"
  Races: B1 R2 | Sum: 90 AUD | Advanced | Delete | Add entry in another class
  Choose class for additional races
  "Races": Choose the races for this class
  Check all details → Read the Terms & Conditions → Next → Confirm and go to payment

## How to enter another family member

Enter, cancel or change entry for a member in an organisation affiliated to your club